ООО Авторапорт ПО SDM

Инструкция по работе ПО SDM: Установка компонента Spectrum Data Gate для направления запросов через DB Tools

## Оглавление

| Подключение Spectrum Data Gate                                                       | 3   |
|--------------------------------------------------------------------------------------|-----|
| Порядок установки драйвера                                                           | 4   |
| Подготовка к взаимодействию                                                          | 8   |
| Порядок создания нового подключения с использованием уже настроенного драйвера svdb: | 8   |
| Порядок действий при смене прав доступа:                                             | .12 |

# Подключение Spectrum Data Gate

Для подключения Spectrum Data Gate необходимо:

- 1. Установить на компьютер DBeaver (<u>https://dbeaver.io/download/</u>). Достаточно Community Edition. DataGrip так же поддерживается, но рекомендуем DBeaver.
- Скачать драйвер для Spectrum Data Gate без автообновления. (Файл во вложении «projdata\_sd3\_svdb\_master\_svdb-jdbc.jar»).
   Примечание: Необходимо вручную обновлять драйвер при выходе обновлений.
- 3. Установить драйвер.

### Порядок установки драйвера

### 1. Открыть DBeaver.

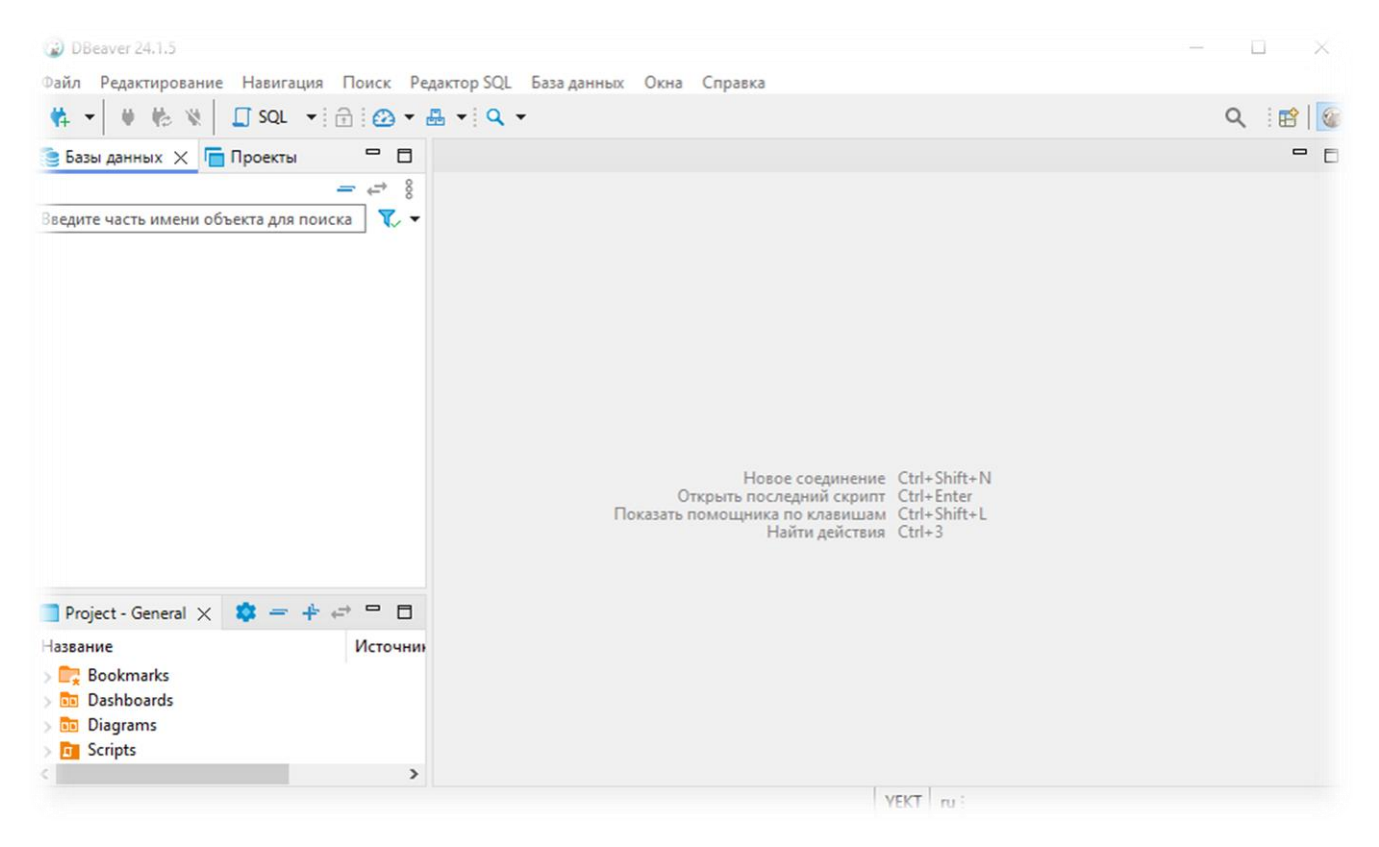

#### 2. Выбрать в верхнем меню пункт «База данных» -> «Управление драйверами»

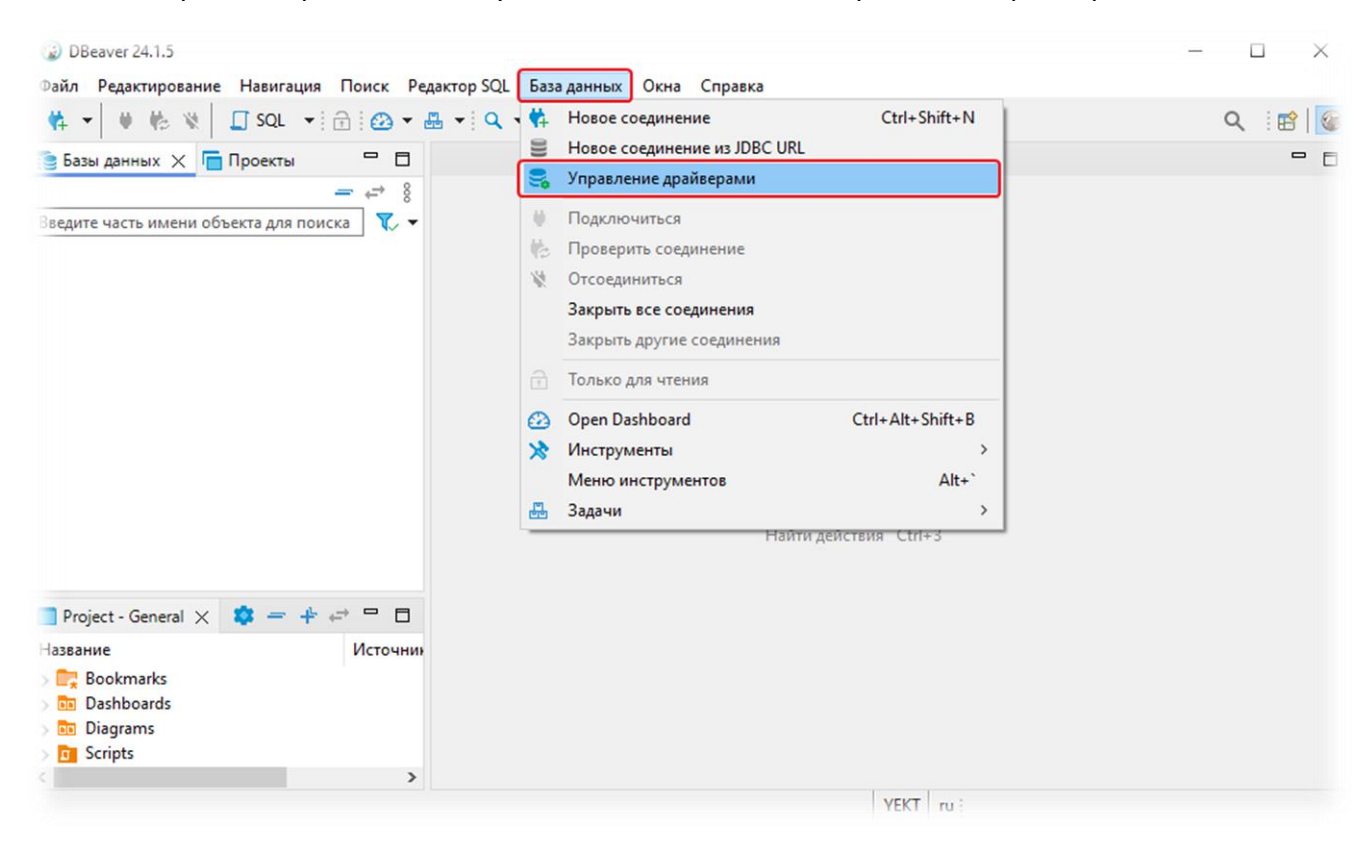

3. В окне «Менеджер Драйверов» нажать на кнопку «Новый».

式 Менеджер Драйверов  $\times$ Введите часть имени БД/драйвера для фильтрации ٥ Новый # ^ Name Копия 🖊 Altibase Изменить ... 🥑 Apache Calcite Avatica Apache Ignite Удалить 🕖 Apache Kylin > 🚼 AWS Un-delete > 🔨 Azure Пользовательский 📚 Azure Databricks - Недоступен 😯 Babelfish via TDS (beta) 2 Cache Cassandra ClickHouse ClickHouse (Legacy) CockroachDB Couchbase CrateDB CrateDB (Legacy) CUBRID 🌮 Dameng 🗱 Data Virtuality v Generic provider Закрыть

На вкладке «Настройки» указать «Имя драйвера» и «Имя класса». Имя класса: svdb, имя драйвера (без автообновления): codes.spectrum.svdb.jdbc.SvdbJdbcDriver

| 🛢 Редактировать драй                                             |                                          |                                         | $\times$ |         |   |
|------------------------------------------------------------------|------------------------------------------|-----------------------------------------|----------|---------|---|
| Настройки Библиоте                                               | еки Свойства драй                        | івера Доп. параметры                    |          |         |   |
| Имя драйвера:                                                    | svdb                                     | Тип драйвера                            | :        | Generic | ۷ |
| Имя Класса:                                                      | codes.spectrum.s                         | vdb.jdbc.SvdbJdbcDriver                 |          |         |   |
| Шаблон URL:                                                      |                                          |                                         |          |         |   |
| Стандартный порт:                                                |                                          | Стандартная база данных                 | :        |         |   |
| Стандартный логин:                                               |                                          | ]                                       |          |         |   |
| <ul> <li>Встроенный</li> <li>Р</li> <li>Пустой пароль</li> </ul> | ropagate driver pro<br>] Использовать др | perties 🔲 Без авторизация<br>айвер JDBC | 1        |         |   |
| Описание                                                         |                                          |                                         |          |         |   |
| Идентификатор: 1                                                 | 8C92922-E1B5-FDA                         | F-C52D-7D9137C31E75                     | Ĺ        | je –    |   |
| Описание:                                                        |                                          |                                         |          |         |   |
|                                                                  | По умол                                  | лчанию ОК                               |          | Отмена  |   |

| 😰 Создать драйвер    |                                    |                         | $\times$ |
|----------------------|------------------------------------|-------------------------|----------|
| Настройки Библиотеки | Свойства драйвера Доп. парамет     | ры                      |          |
| C:\Users\user\Dov    | wnloads\projdata_sd3_svdb_master_s | Добавить <u>Ф</u> айл   |          |
|                      |                                    | Добавить Папку          | ,        |
|                      |                                    | Добавить <u>А</u> ртефа | кт       |
|                      |                                    | <u>И</u> зменить        |          |
|                      |                                    | Удалить                 |          |
|                      |                                    | Скачать/Обновит         | гь       |
| <                    | >                                  | Информация              |          |
| Класс драйвера:      | ∨ Найти Класс                      | <u>C</u> lasspath       |          |
|                      | По умолчанию ОК                    | Отмена                  |          |

# а. На вкладке «Библиотеки» добавить файл в формате jar, скачанный в п.2

b. Нажать на кнопку «ОК».

## Подготовка к взаимодействию

Требования для взаимодействия:

- наличие заключенного договора;
- наличие Username (имя\_пользователя\_keycloak);
- наличие Password (пароль\_для авторизации\_в\_keycloack);
- наличие на компьютере DBeaver (универсального клиента БД);
- наличие драйвера для Spectrum Data Gate.

Порядок создания нового подключения с использованием уже настроенного драйвера svdb:

### 1. Выбрать в верхнем меню пункт «База данных» -> «Новое соединение»

| 🙀 🕶 🗰 👷 🔲 SQL 💌 🔂 🐼 🕶 📇 🕶                                                                                                    | 🔍 📢 Новое соединение                                                                                                    | Ctrl+Shift+N                                           | Q 🗄 😭 🛛 🚱 |
|----------------------------------------------------------------------------------------------------|----------------------------------------------------------------------------------------------------|--------------------------------------------------------|-----------|
| Базы данных × П Проекты                                                                                                    | <ul> <li>Новое соединение из JDBC URL</li> <li>Управление драйверами</li> </ul>                                                                                                    |                                                        | - E       |
| Введите часть имени объекта для поиска 😿 🕶                                                                                                    | <ul> <li>Подключиться</li> <li>Проверить соединение</li> <li>Отсоединиться</li> <li>Закрыть все соединения</li> <li>Закрыть другие соединения</li> <li>Только для чтения</li> <li>Ореп Dashboard</li> <li>Инструменты<br/>Меню инструментов</li> <li>Задачи</li> </ul> | Ctrl+Alt+Shift+B<br>><br>Alt+`<br>><br>действия Ctrl+3 |           |
| Project - General × <sup>*</sup> = + ← □ □<br>Название Источния<br><sup>*</sup> Bookmarks<br><sup>*</sup> Dashboards<br><sup>*</sup> Diagrams<br><sup>*</sup> Scripts |                                                                                                    |                                                        |           |

## 2. Выбрать тип нового соединения «svdb»

| то вы можете создать | новый драйвер БД | в менеджере дра                      | ых в списке,<br>йверов. |            |                 |
|----------------------|------------------|--------------------------------------|-------------------------|------------|-----------------|
|                      | Введите часть им | ени БД/драйвера                      | для фильтрации          | Sort by: ( | ) Title   Score |
|                      |                  | TRM                                  | 17                      | E.         |                 |
| Popular              |                  | DB2                                  | MariaDB                 | MySQL.     |                 |
| SQL                  | sudh             | DB2                                  | MariaDB                 | MuSOL      |                 |
| NoSQL                | 3400             | 0021012010                           | Manabb                  | mysee      |                 |
| Analytical           |                  | $\sim$                               |                         |            |                 |
| Timeseries           | 004515           | $(f_{0})$                            |                         |            |                 |
| Embedded             | ORACLE           |                                      | SOL Server              |            |                 |
| Hadoop / BigData     | Oracle           | PostgreSQL                           | SQL Server              | SQLite     |                 |
| Full-text search     | _                |                                      |                         |            |                 |
| Graph databases      |                  |                                      | 1                       | $\sim$     |                 |
|                      | ALTIBASE         | 5                                    | - <b>A</b>              |            |                 |
|                      |                  | $\overline{\langle \langle \rangle}$ | 1                       | HIVE       | ,               |
|                      |                  |                                      |                         |            |                 |
|                      |                  |                                      |                         |            |                 |
|                      |                  |                                      |                         |            |                 |

3. Нажать на кнопку «Далее»

- 4. Заполнить настройки базового соединения:
  - a. JDBC URL: p-svdb-@8.spectrumdata.tech:443
  - b. Пользователь: имя\_пользователя\_keycloak
  - с. Пароль: пароль\_ для авторизации\_в\_keycloack

| 🔊 Создать соединение                                       |         |                 |                 |                   |
|------------------------------------------------------------|---------|-----------------|-----------------|-------------------|
| астройки базового соединения<br>Свойства соединения с sydb |         |                 |                 |                   |
|                                                            |         |                 |                 |                   |
| павное Свойства драйвера SSH                               |         |                 | + Netwo         | rk configurations |
| Общие                                                      |         |                 |                 |                   |
| JDBC URL:                                                  |         |                 |                 |                   |
| Аутентификация (Database Native)                           |         |                 |                 |                   |
| Пользователь:                                              |         |                 |                 |                   |
| Пароль:                                                    |         | охранять пароль |                 |                   |
|                                                            |         |                 |                 |                   |
| <ol> <li><u>Переменные окружения</u></li> </ol>            |         | Описани         | е соединения (н | азвание, тип, )   |
| lpaйвер: svdb                                              |         |                 | Hac             | гройки драйвера   |
|                                                            |         |                 |                 |                   |
| Тест соединения                                            | < Назад | Лалее >         | Γοτοεο          | 0                 |

5. Нажать на кнопку "Тест соединения" для проверки подключения. Должно вернуться «Соединено», а так же версия драйвера.

| Создать соедин<br>Іастройки базов<br>Свойства соедине | ение<br>ого соединения<br>ния c svdb           |                                             |                               |              |            |            | ×    |
|-------------------------------------------------------|------------------------------------------------|---------------------------------------------|-------------------------------|--------------|------------|------------|------|
| лавное Свойства                                       | драйвера SSH                                   |                                             |                               | +            | Network    | configurat | ions |
| Общие<br>JDBC URL: p-                                 | Тест соединения                                |                                             |                               |              | ×          |            |      |
| Аутентификац<br>Пользователь:<br>Пароль:              | і Соединено (19<br>Сервер: SPE<br>Драйвер: SVD | 68 мс)<br>CTRUM VIRTUAI<br>DB_DRIVER 1.10.1 | L DATABASE 1.10.13<br>3<br>OK | Сведени      | < R        |            |      |
| <ol> <li>Переменные о</li> </ol>                      | кружения                                       |                                             | Описан                        | ние соедине  | ения (назе | зание, тип | I, ) |
| Драйвер: svdb                                         |                                                |                                             |                               |              | Настро     | йки драй   | вера |
| <u>Т</u> ест соединения .                             |                                                | < <u>Н</u> азад                             | <u>Д</u> алее >               | <u>Г</u> ото | 80         | Отмен      | на   |

6. Нажать на кнопку «Готово».

## Порядок действий при смене прав доступа:

- 1. Выбрать подключенную базу данных.
- 2. Правой кнопкой мыши вызвать окно, в котором выбрать действие «отсоединиться».
- 3. Правой кнопкой мыши вызвать окно, в котором выбрать действие «подключиться».

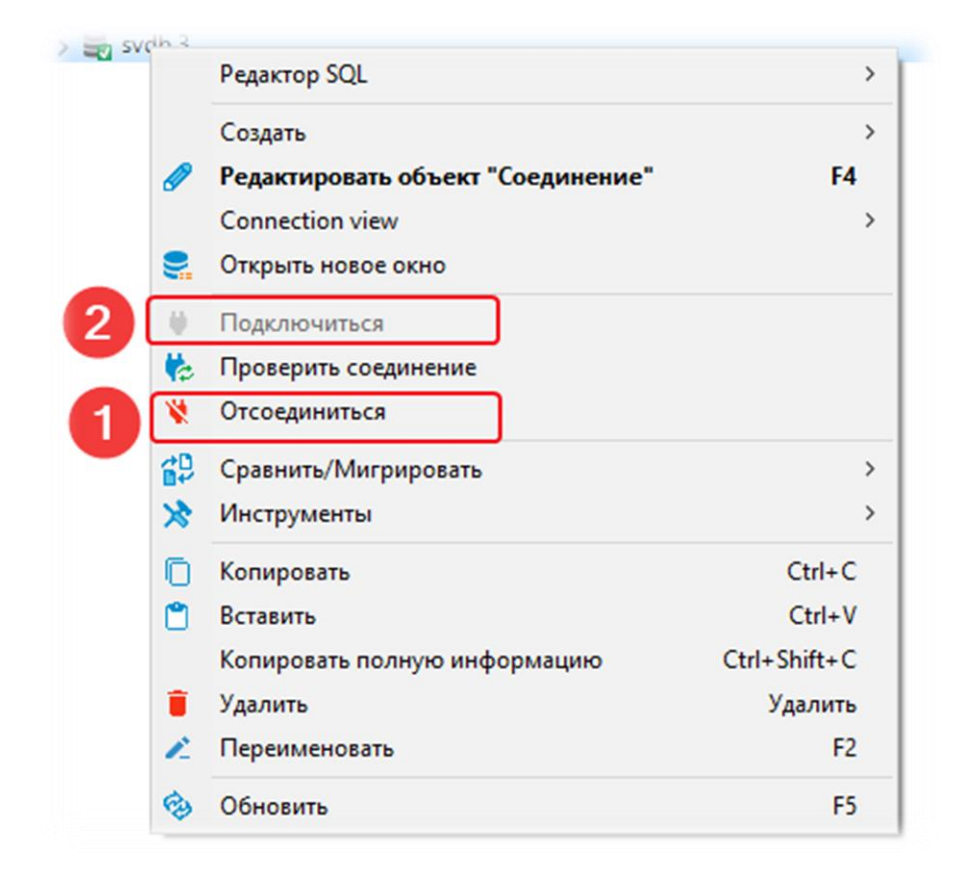